## pushTAN: Bank transfers in the internet branch

www.sparkasse-kehl.de

Sparkasse Hanauerland

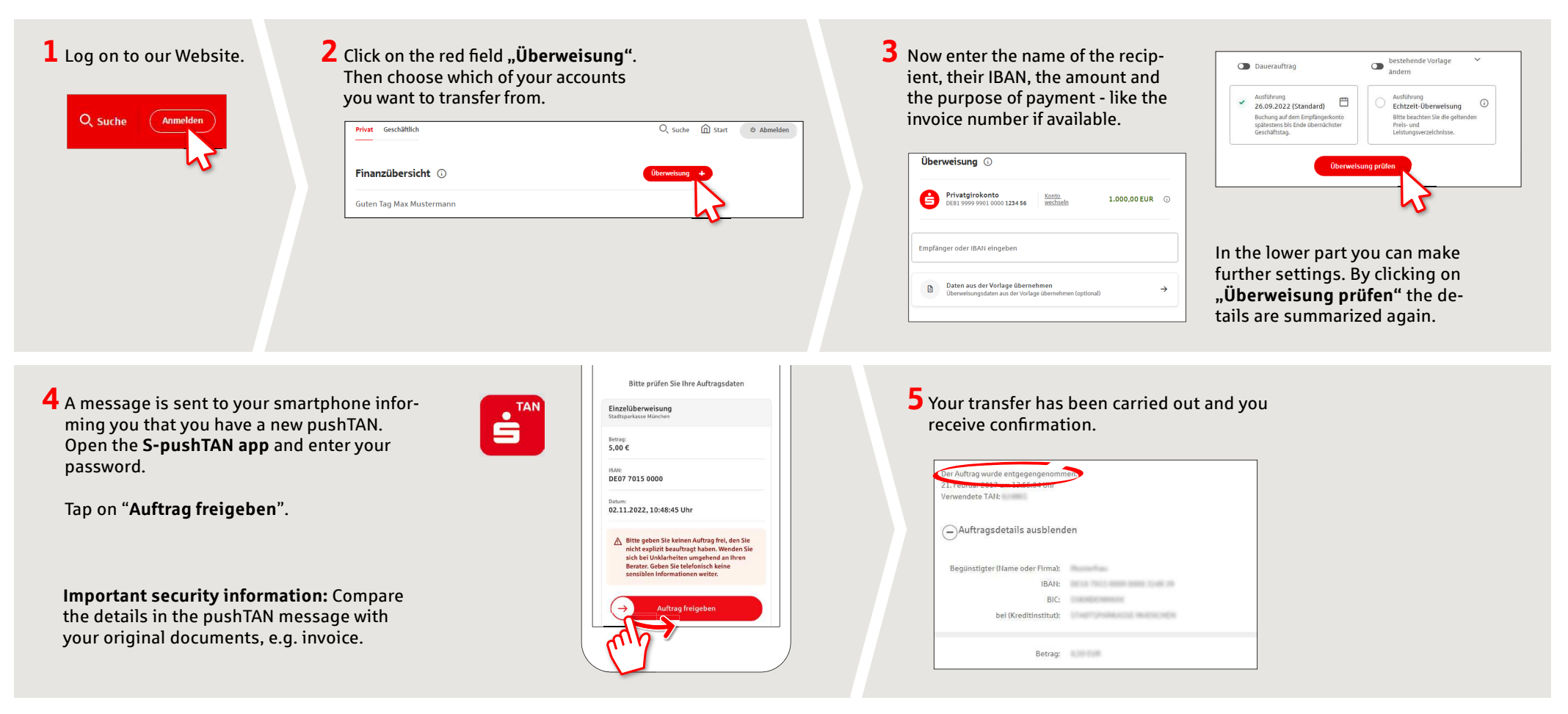

Tips: Enter the details directly. Errors can occur when copying. Avoid using umlauts and special characters. Euro and cents are separated with a comma. Avoid using any separator for thousand amounts: (correct: 1500; incorrect: 1.500).

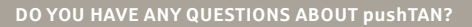

Central service call number: You can contact us under +49 7851 860 0 Mon – Fri from 8 am – 6 pm.

Further information about is available at: www.sparkasse-kehl.de

Our branches https://www.sparkasse-kehl.de/de/home/toolbar/filialen.html